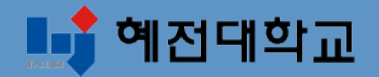

# <u>혜전대학교 e-Campus</u> 교수자 매뉴얼 - 온라인시험 설정하기 -

### 혜전대학교 교수학습개발센터

# 목 차

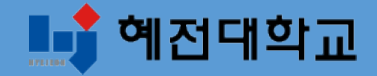

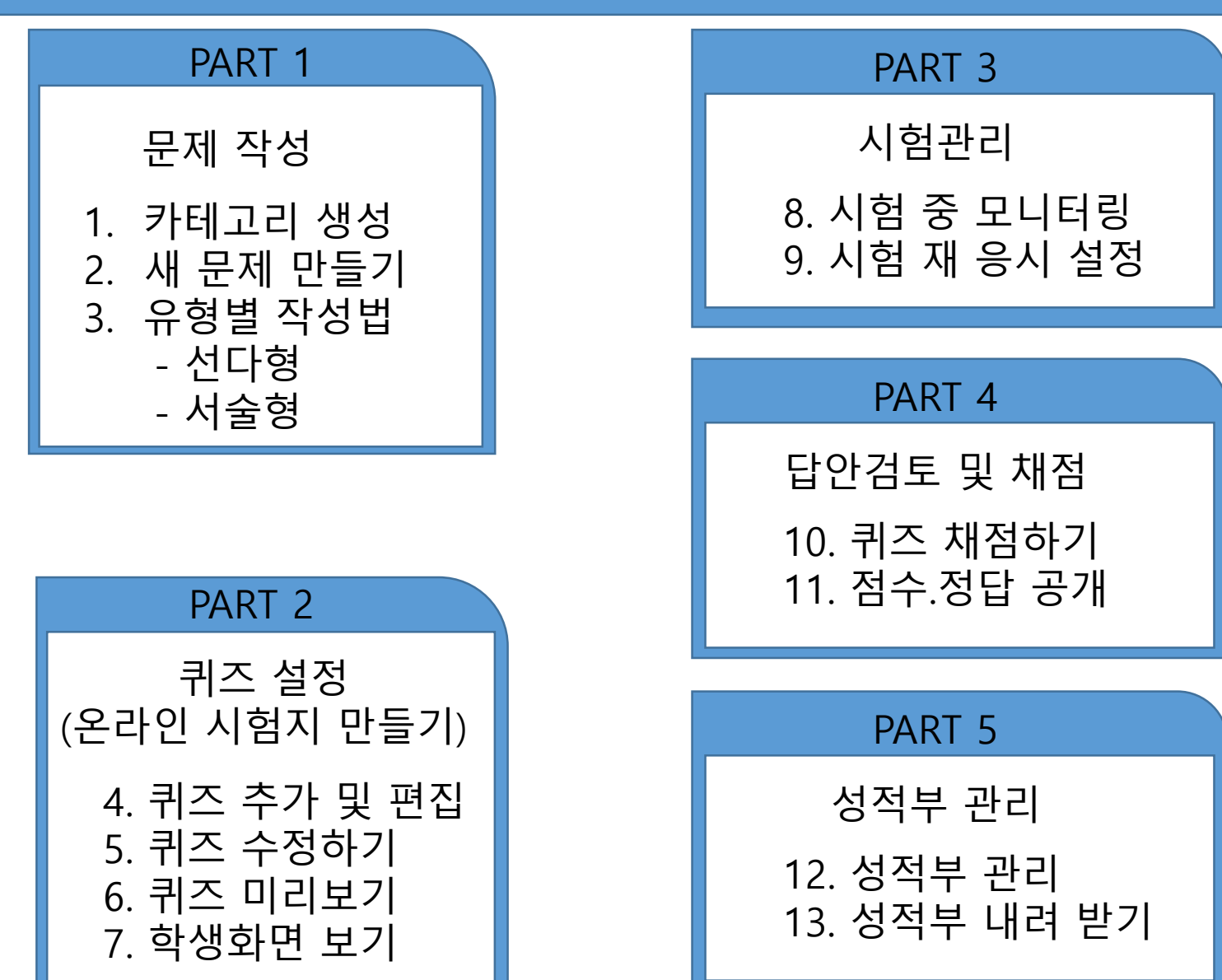

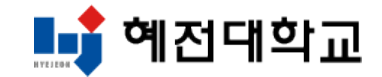

## Part 1. 문제 작성

- 1. 카테고리 생성
- 2. 새 문제 만들기
- 3. 문제 유형별 작성법

# [온라인 시험 출제 기본 절차]

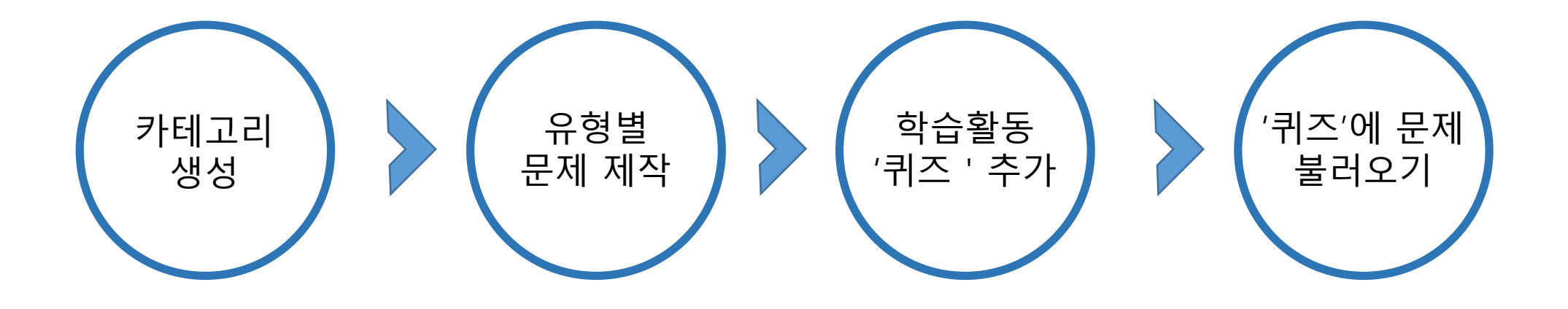

💵 혜전대학교

### 1. 카테고리 생성 (1/2)

▶ 여러 회차의 시험 문제가 서로 섞이지 않게 구분하여 관리하기 위해서는, 카테고리를 만든 후 그 안에 문제를 만 드는 것이 좋습니다

时 예전대학교

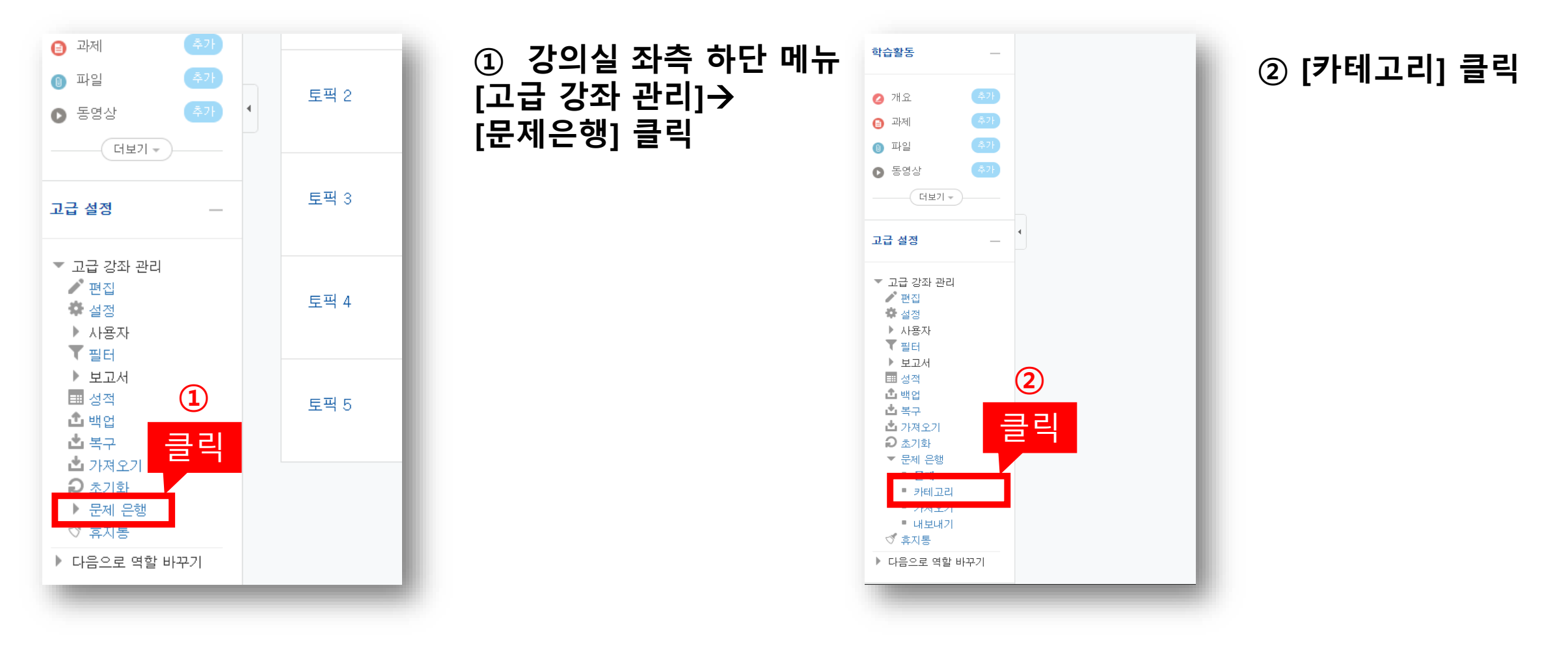

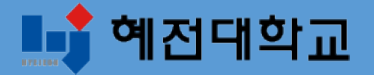

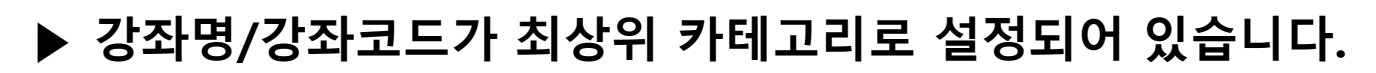

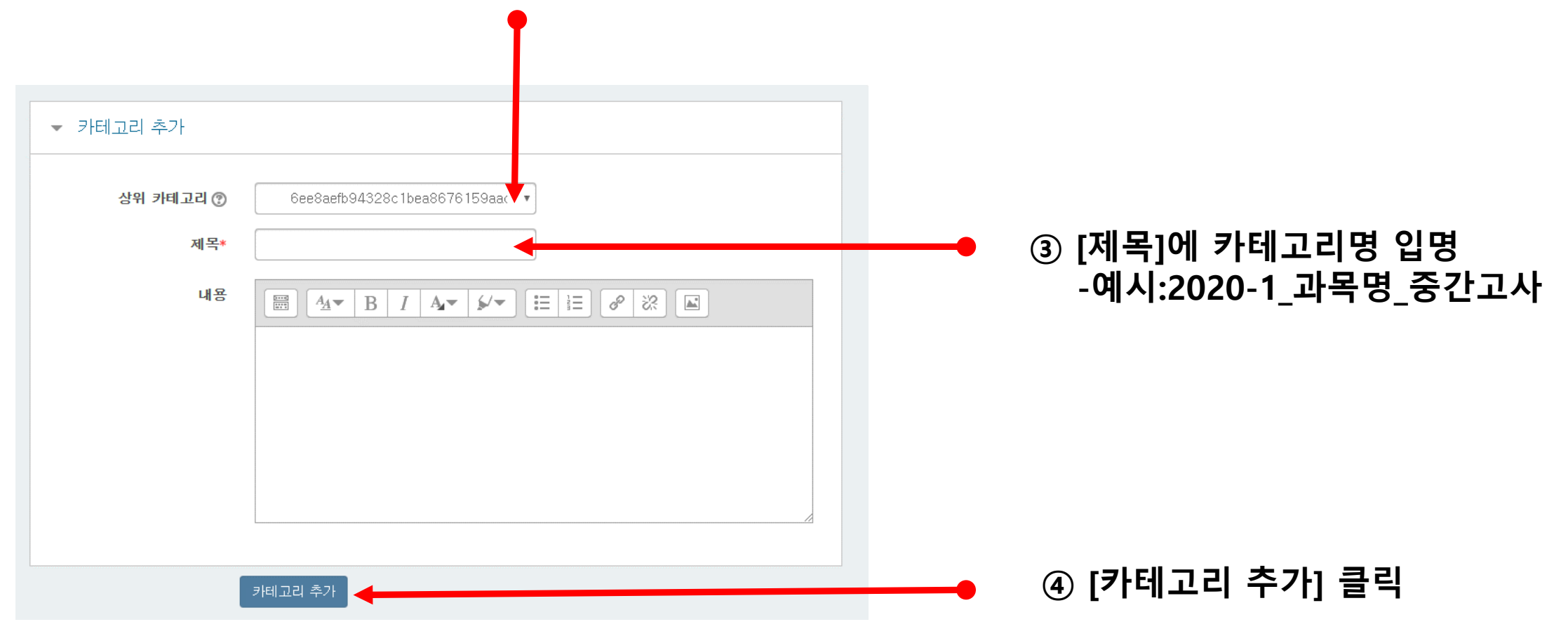

### 2. 새 문제 만들기 (1/3)

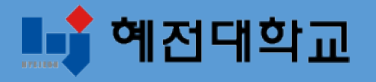

▶ 문제은행에 문제를 한번 등록하면 다른 분반 또는 다른 학기에 동일한 문제 사용 시 재차 입력할 필요없이 재사용이 가능합니다.

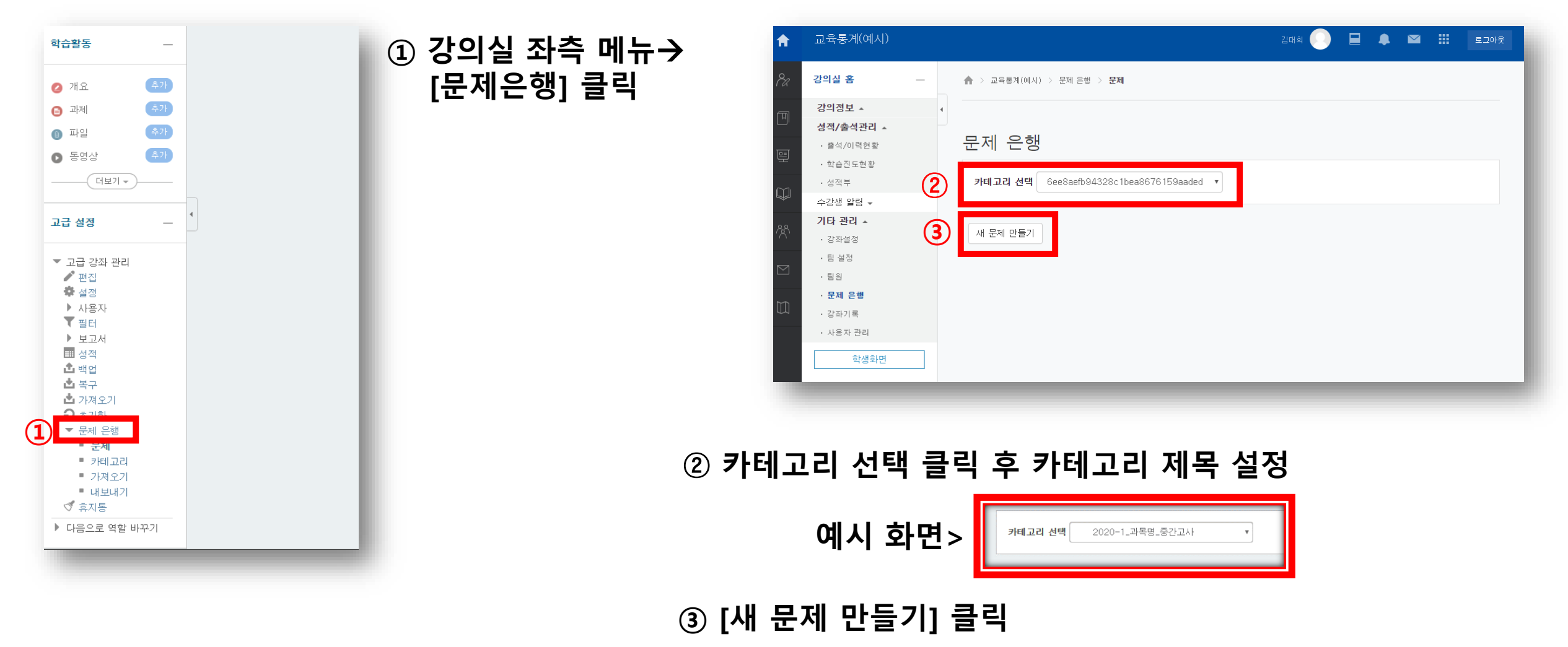

### 2. 새 문제 만들기 (2/3)

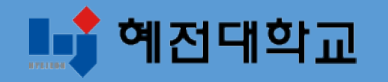

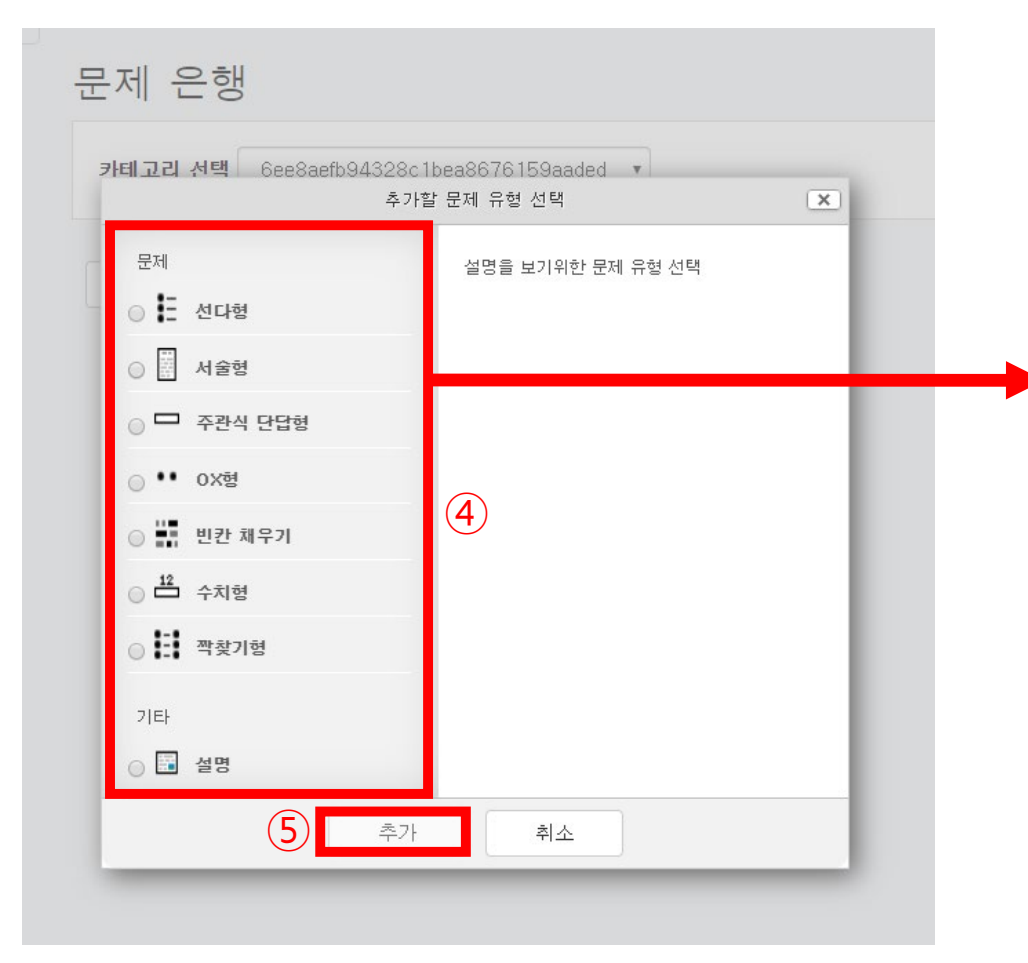

④ 문제유형 선택

5 [추가] 클릭

| 문제유형        | 설명                                                 |
|-------------|----------------------------------------------------|
| [1] 선다형     | 문제의보기를 구성하고 정답을 선택하는 객과<br>식 유형, 정답을 단일/다중으로 설정 가능 |
| [2] 서술형     | 서술형으로 정답을 작성하는 유형(자동채점 미<br>지원)                    |
| [3] 주관식 단답형 | 단어 또는 구문으로 정답을 작성하는 유형                             |
| [4] ox형     | '참'과 '거짓' 중 하나를 고르는 유형                             |
| [5] 빈칸 채우기  | 선다형, 주관식 단답형, 수치형 등을 이용한 빈<br>칸 채우기                |
| [6] 수치형     | 단어 대신 수치로 정답을 제시할 수 있는 주관<br>식 단답형                 |
| [7] 짝찾기형    | 보기와 일치는 짝을 목록에서 찾아 선택하는<br>유형                      |
| [기타]설명      | 문제유형은 아니지만, 시험응시 화면에서 다른<br>문제에 대한 설명을 기재할 수 있는 항목 |

### 2. 새 문제 만들기 (3/3)

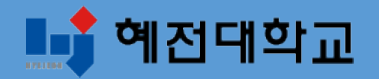

| ★ > 교육통계(예시) > 문제 은행 >     | 문제                |
|----------------------------|-------------------|
| 선다형 문제 추가 🔋                |                   |
|                            | ▶ 모두 펼치기          |
| ▼ 기본                       |                   |
|                            | 선다형 문제 예시 화면      |
| 카테고리                       | 2020-1_과목명_중간고사 ▼ |
| 문제 분류명<br>(예: 중간고사 1번 문항)* |                   |
| 문제 내용*                     |                   |
|                            |                   |
|                            |                   |
|                            |                   |
|                            |                   |
|                            |                   |
|                            |                   |

#### ⑥ 문제작성 및 설정하기

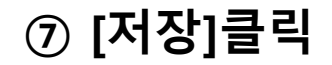

### 3. 문제 작성법-선다형(1/2)

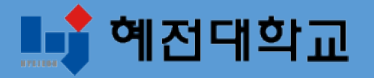

- 1. 선다형-기본설정
- 여러 개의 보기 중 정답을 선택하는 객관식 유형으로, 정답을 단일/다중을 설정할 수 있습니다. - [문제 분류명]과[문제 내용]을 작성하고 나머지 항목들은 원하는 설정으로 변경합니다.

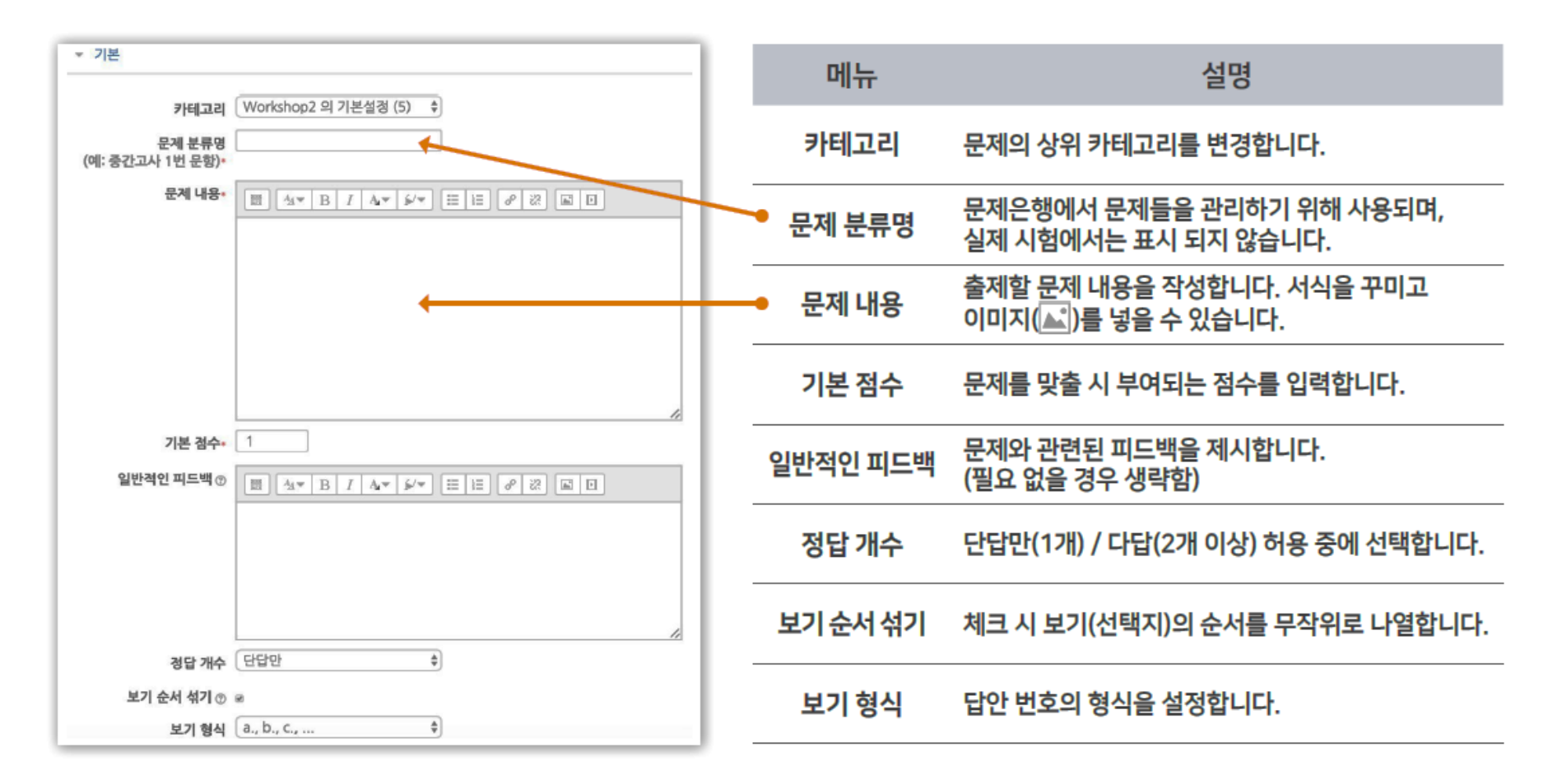

# 3. 문제 작성법-선다형(2/2)

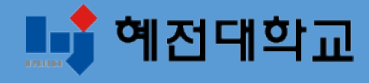

#### 1. 선다형-답 설정

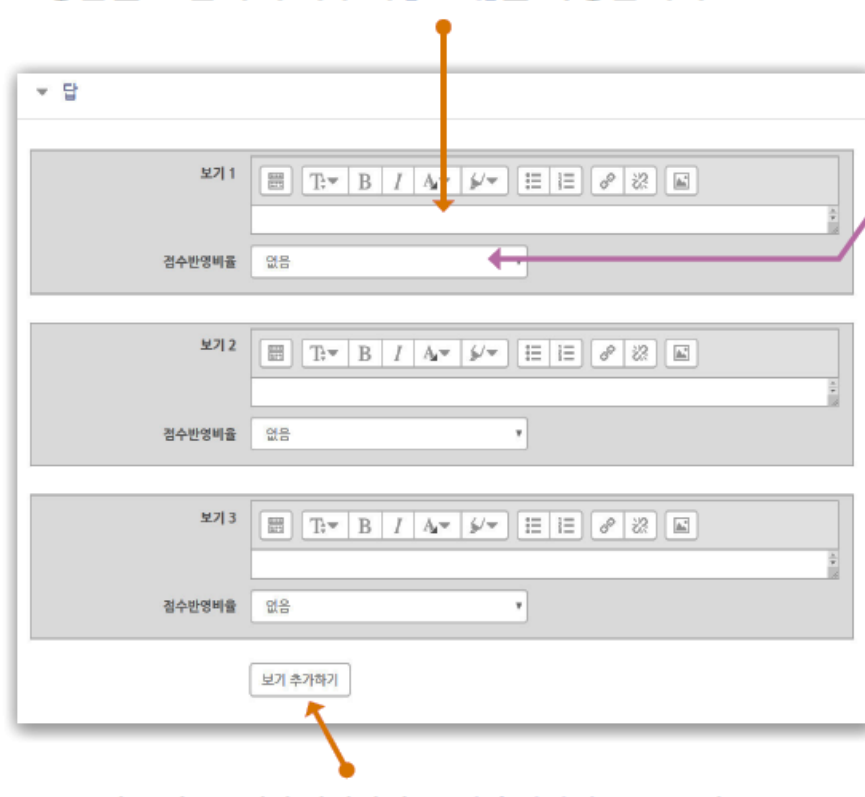

· 정답을 포함하여 다수의 [보기]를 작성합니다.

· 보기는 기본 5개가 나타나며 [보기 추가하기]를 누르면 3개씩 추가됩니다. 입력하지 않아 비어있는 보기 칸은 저장할 때 자동으로 제거됩니다.

#### [점수반영비율]을 설정합니다.

• 단답선택형: 정답일 경우 '100%', 오답일 경우 '없음'으로 설정 ex1. 정답이 1개인 경우 : 보기 중에 정답인 것만 100%로 변경 ex2. 정답이 2개인데, 그 중 하나만 골라도 정답으로 인정받는 경우 : 정답 2개를 모두 100%로 변경

•다답선택형:정답을 2개 이상 고르는 문제유형의 경우

ex1. 정답이 2개인 경우

: 정답 2개를 모두 50%로, 오답은 모두 -100%로 변경

ex2. 정답이 3개인 경우

: 정답 3개를 모두 33.33333%로, 오답은 모두 -100%로 변경

- 설정에서 [정답 개수]를 '다답 허용' 선택했는지 확인

- 정답은 점수반영비율의 '합계가 100%'가 되도록 설정해야 함

- 오답은 '-100%'으로 설정 ('없음'으로 설정하면 오답과 정답을 함께 선택해도 정답처리됨)

- 학생이 오답없이 정답을 일부분 선택한 경우 부분점수로 처리됨. 정답을 일부 선택 시 만점 또는 0점 처리를 원할 경우 수동으로 점수를 수정해야 함

### 3. 문제 작성법-서술형(1/2)

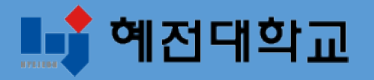

2. 서술형-기본설정

- 서술형은 에세이 형식으로 답변을 작성하는 유형으로, 교수자가 수동 채점하여 평가합니다. - [문제 분류명]과[문제 내용]을 작성하고 나머지 항목들은 원하는 설정으로 변경합니다.

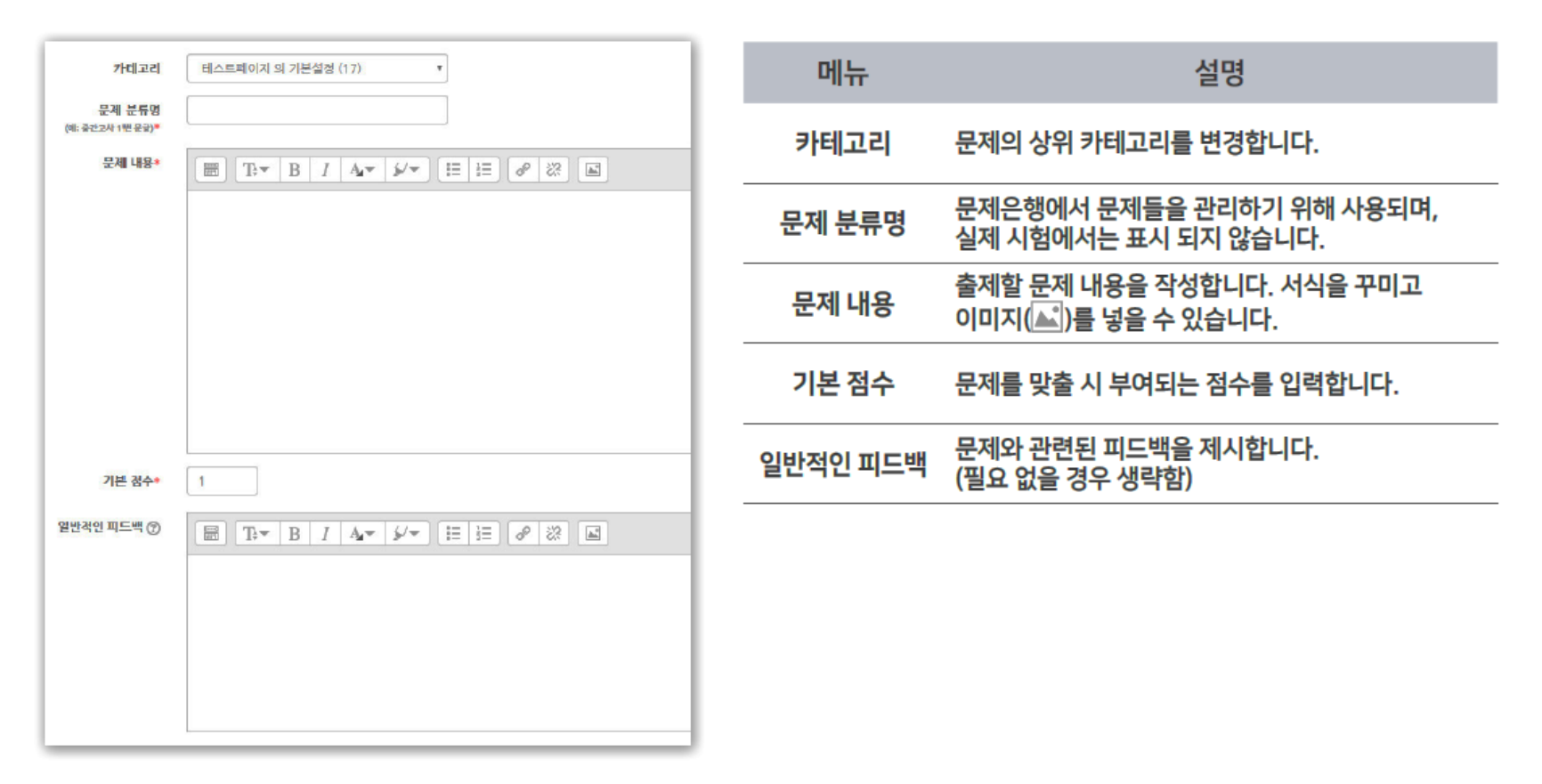

### 3. 문제 작성법-서술형(2/2)

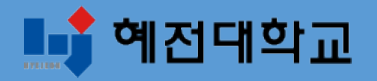

#### 2. 서술형-답 설정

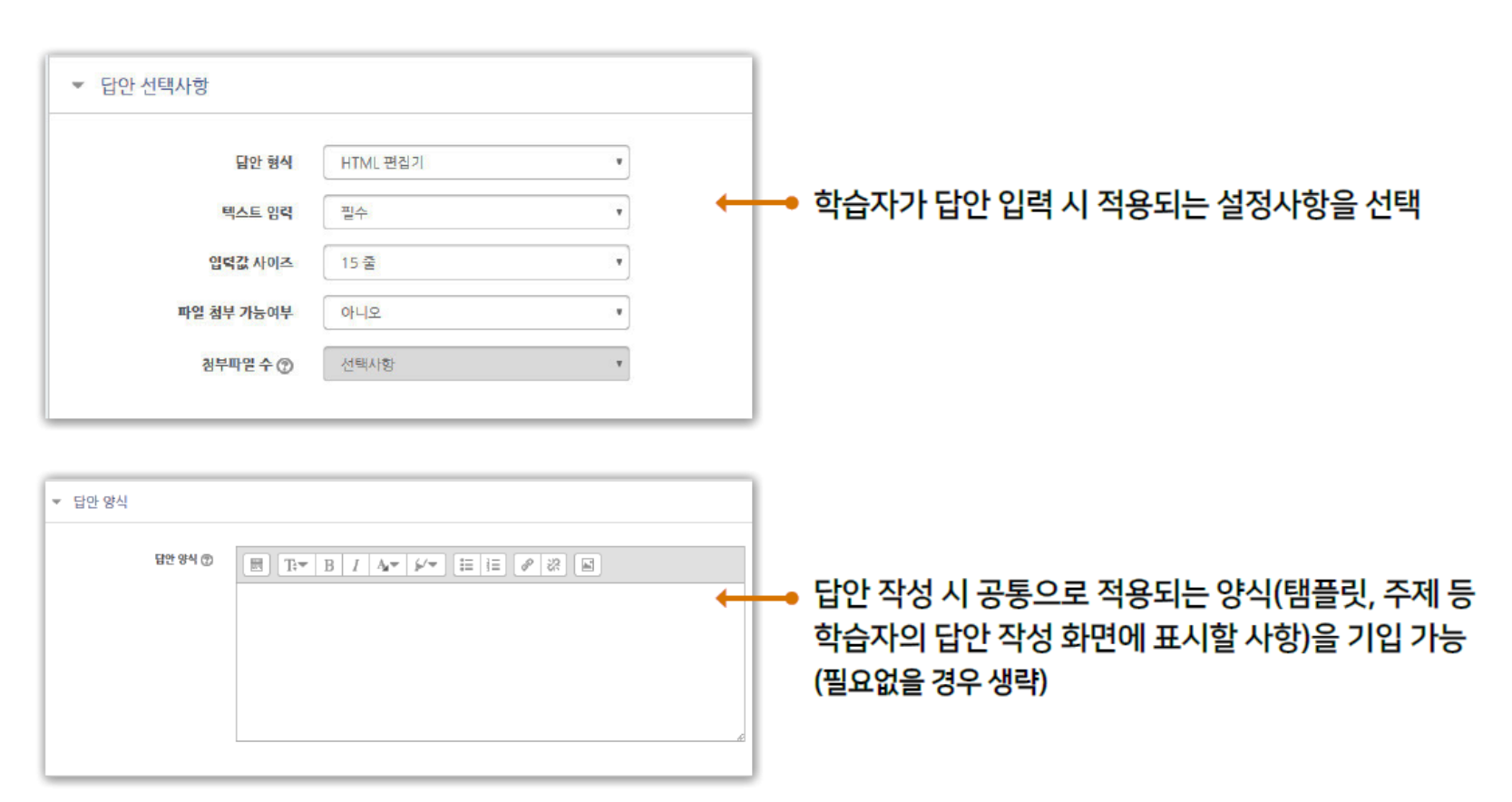

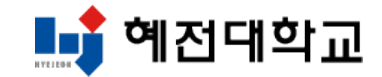

## Part 2. 퀴즈 설정 (온라인 시험지 만들기)

4. 퀴즈 추가 및 편집

5. 퀴즈 수정하기

6. 퀴즈 미리보기

### 4. 퀴즈 추가 및 편집(1/5)

원하는 주차에 학습활동 중에서 '퀴즈 ' 를 추가해줍니다.

### ① 강의실 상단 우측의[편집]아이콘을 클릭하여 편집 모드로 전환

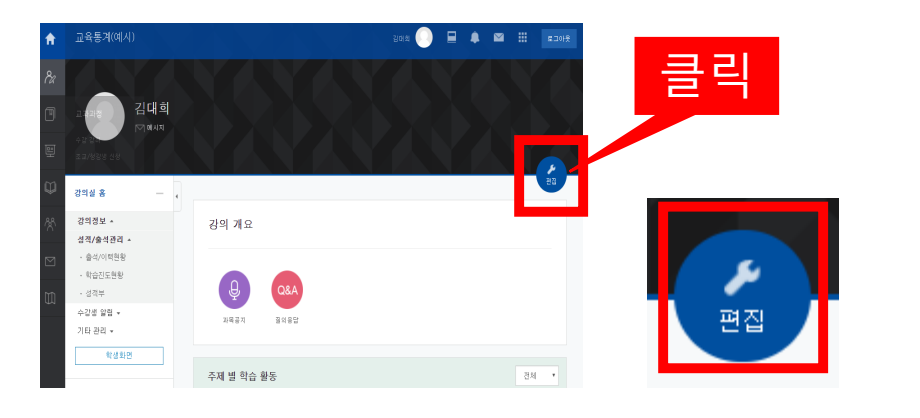

### ② 해당 주차 또는 강의 개요의[자료 및 활동 추가] 클릭

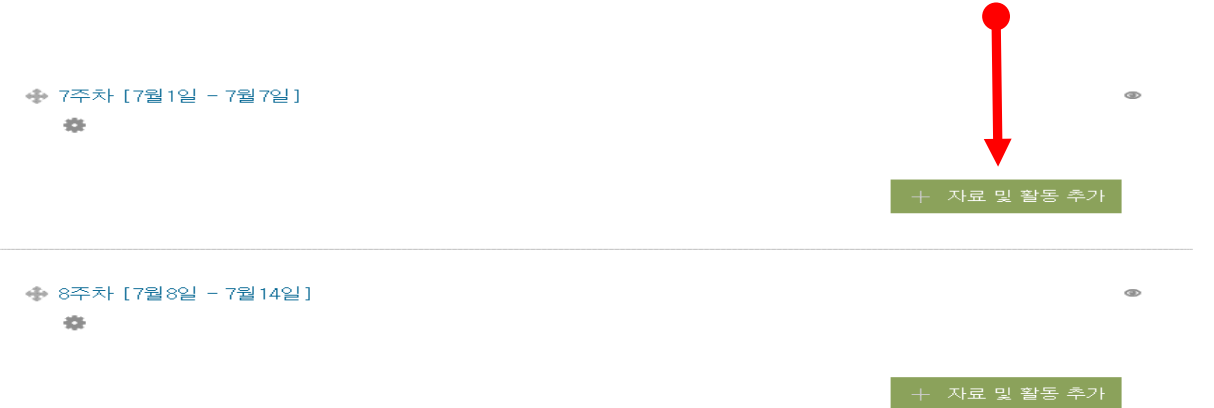

③ [퀴즈] 선택

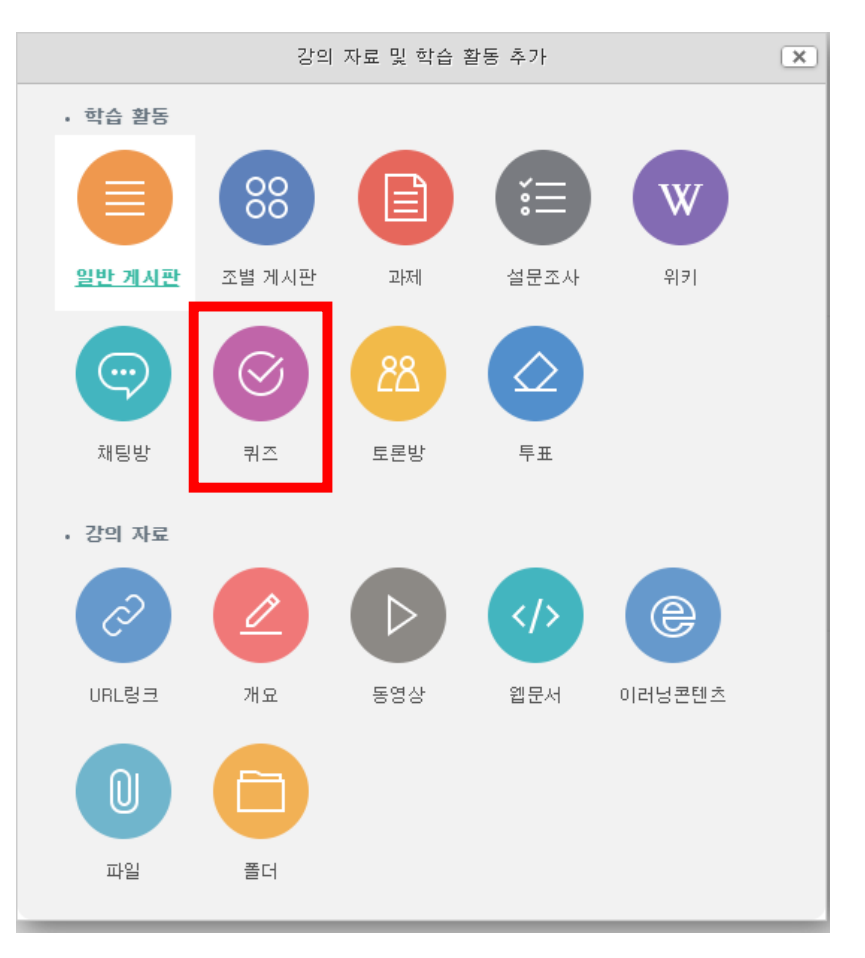

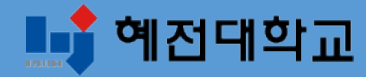

### 4. 퀴즈 추가 및 편집(2/5)

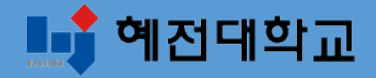

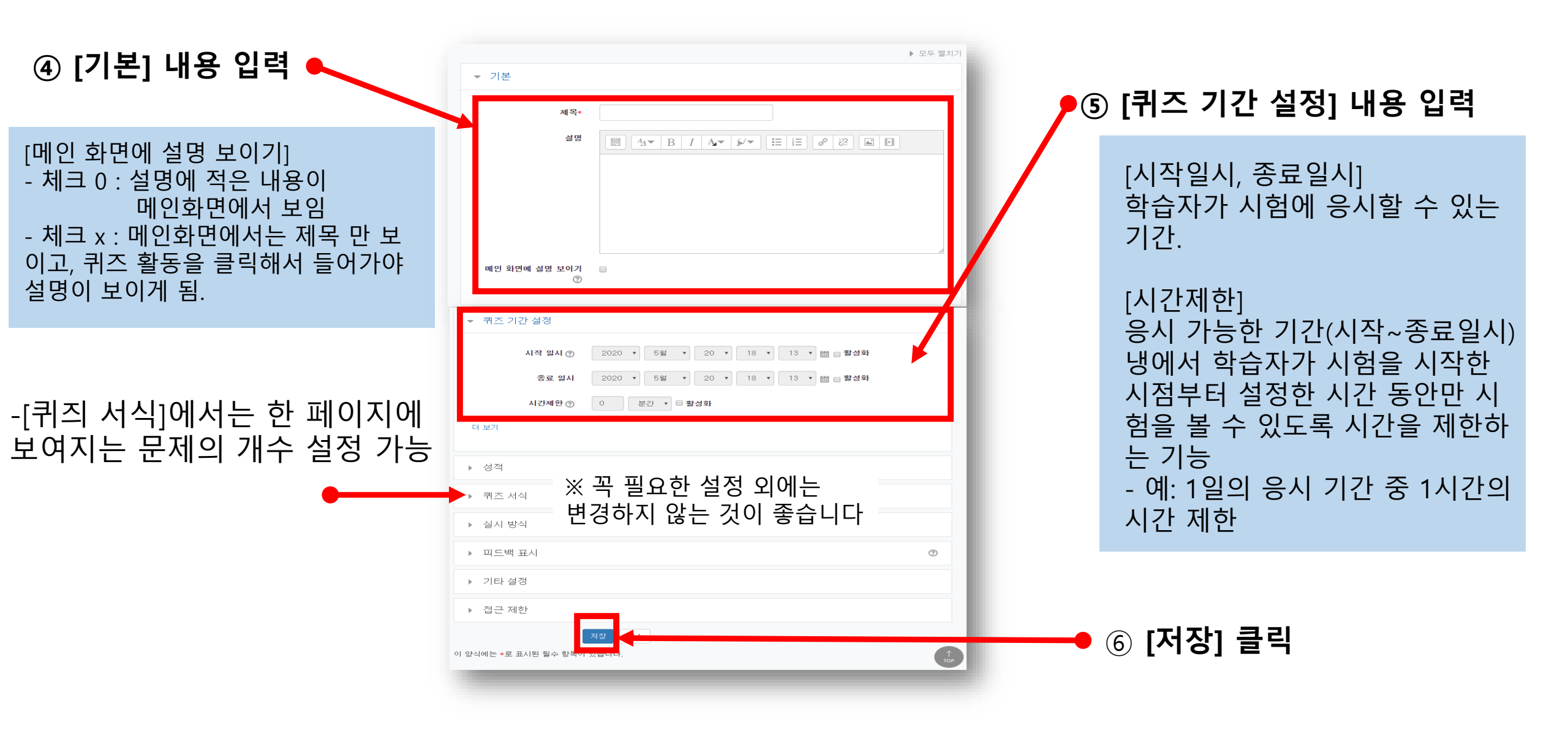

### 4. 퀴즈 추가 및 편집(3/5)

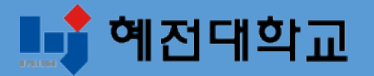

#### ⑦ [퀴즈]활동 추가가 완료되어 다음과 같이 화면이 나타남.

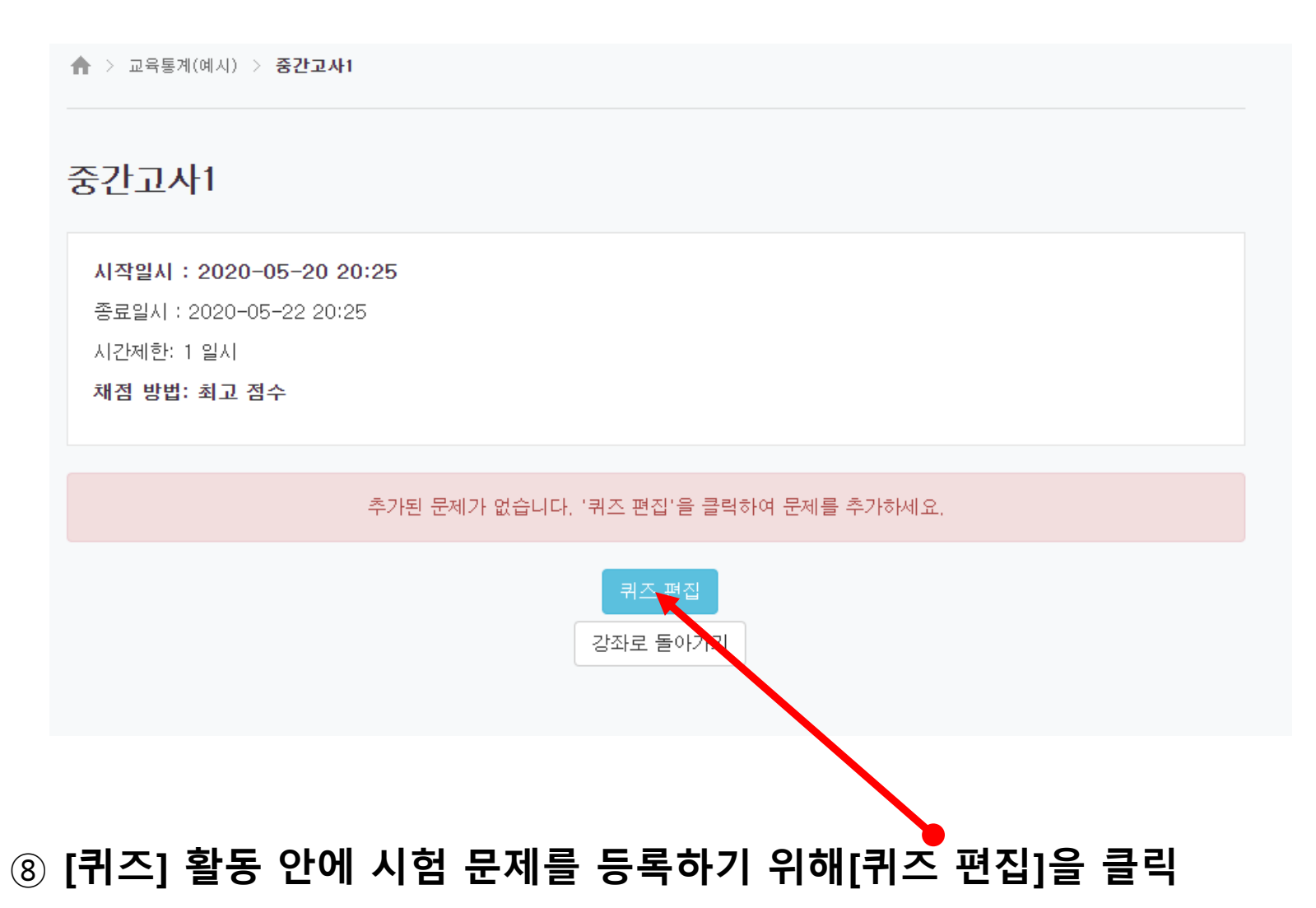

### 4. 퀴즈 추가 및 편집(4/5)

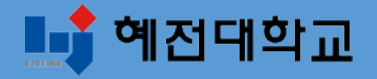

#### '퀴즈 편집 ' 화면에서 문제를 추가하고 편집합니다

#### ⑨ [추가] 클릭 한 뒤 > [문제은행으로부터]클릭

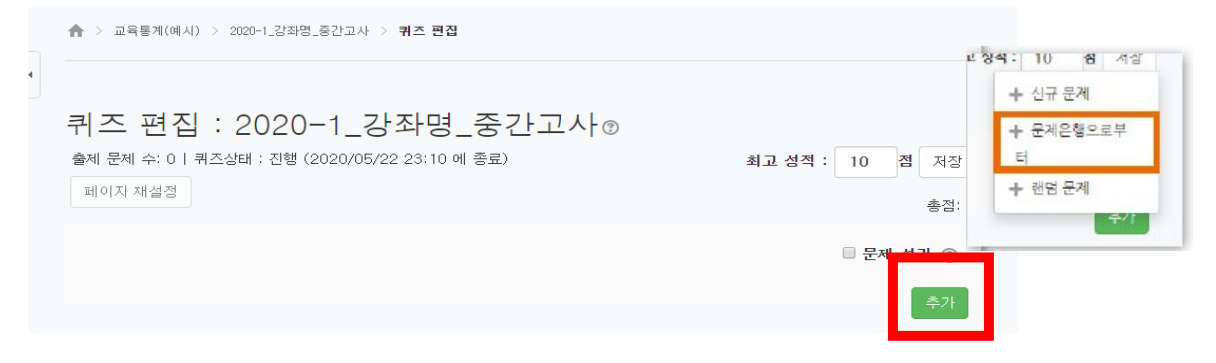

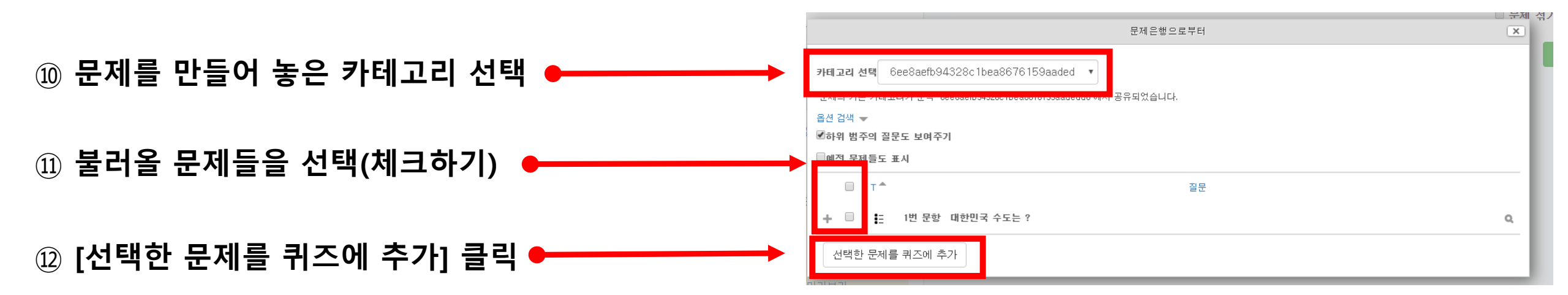

### 4. 퀴즈 추가 및 편집(5/5)

![](_page_18_Picture_1.jpeg)

'퀴즈 편집 ' 화면에서 문제를 추가하고 편집합니다

③ [최고 성적] 에 총점 입력 후[저장]클릭

- 문제를 만들 때 설정한 '기본 점수'(기본 설정:1점)의 합과 ' 최고 성적 ' 의 점수가 일치해야 함

| 퀴즈편집: 2020-1_강좌명_중간고사®<br>출제 문제 수: 1   퀴즈 상태 : 진행<br>페이지 재설정 | 최고 성적 : 10 점 저장<br>조전: 10 |
|--------------------------------------------------------------|---------------------------|
| 페이지 1                                                        | 로 문제 섞기 ⑦<br>추가→          |
| 1 III ╊ 1번 문향 대한민국 수도는 ?                                     | <b>Q</b> × 10∠            |
|                                                              | 추가                        |

#### 퀴즈의 기본적인 생성이 완료 되었습니다

|         | 아이콘/버튼 기능 설명                                  |  |
|---------|-----------------------------------------------|--|
| 페이지 재설정 | 시험 화면에서 한 페이지에 보여지는 문제의<br>갯수 변경 (기본 설정: 1문제) |  |
| 🗆 문제 섞기 | 체크하면 시험화면에서 문제의 순서가 무작위로<br>섞여서 나옴 (답안 공유 방지) |  |
|         | 아래의 문제와 한 페이지로 묶기                             |  |
| +       | 아래의 <mark>문제와</mark> 페이지 분할하기                 |  |
| $\Phi$  | 문제 순서 옮기기                                     |  |
| •       | 문제 내용 편집, 개별 설정 변경                            |  |
| 0       | 문제 미리보기                                       |  |
| ×       | 문제 삭제하기                                       |  |
| 2       | 문제 개별 점수 변경 (연필 클릭 > 입력 > 엔터 클릭)              |  |
| 추가▼     | 같은 페이지에 문제 추가                                 |  |
| 추가      | 새로운 페이지에 문제 추가                                |  |

### 5. 퀴즈 수정하기

![](_page_19_Picture_1.jpeg)

#### 생성된 퀴즈의 내용, 설정 등을 차후 수정할 때 메뉴에 접근하는 방법은 두 가지가 있습니다

![](_page_19_Figure_3.jpeg)

#### ② 좌측 하단 [고급 설정] 메뉴 > [퀴즈 관리]

![](_page_19_Figure_5.jpeg)

### 6. 퀴즈 미리 보기

![](_page_20_Picture_1.jpeg)

#### 학생들 입장에서 강의실 화면과 학습 활동이 어떻게 보이는지 간단하게 확인할 수 있습니다

![](_page_20_Figure_3.jpeg)

### ② 좌측 하단 [고급 설정] 메뉴 > [퀴즈 관리] > [미리보기] 클릭

![](_page_20_Figure_5.jpeg)

| 문 <b>제 1</b><br>아직 답하지 않음 | 대한민국 수도는 ?         |
|---------------------------|--------------------|
| 총 10 점<br>♥ 문제 표시         | 하나를 선택하세요.<br>○ 서울 |
| 🌞 질문 편집                   | ○ : 부산             |
|                           | ○ │ 시드니            |

- 미리보기 하다가 [질문 편집] 클릭하면 '문제 편집' 화면으로 이동하여 바로 수정할 수 있음

### 7. 학생화면 보기

![](_page_21_Picture_1.jpeg)

#### 학생들 입장에서 강의실 화면과 학습 활동이 어떻게 보이는지 간단하게 확인할 수 있습니다

#### 강의실 홈에서 좌측 메뉴에 [학생화면]을 클릭합니다.

![](_page_21_Figure_4.jpeg)

#### 확인이 끝난 후에는 <mark>[교수화면]</mark>을 클릭하여 원래대로 돌아올 수 있습니다.

| 강의실 홈 -   |
|-----------|
| 강의정보 🔺    |
| · 참여자목록   |
| 성적/출석관리 ▲ |
| · 온라인출석부  |
| · 오프라인출석부 |
| • 성적부     |
| 수강생 알림 ▼  |
| 기타 관리 👻   |
| 교수화면      |

![](_page_22_Picture_0.jpeg)

## Part 3. 시험 관리

8. 시험 중 모니터링

9. 시험 재응시 설정

| 응답 이력 | 4           |                  |              |             |              |    |   |
|-------|-------------|------------------|--------------|-------------|--------------|----|---|
| 단계    |             | 일시               | 행동           | Ś           | } <b>E</b> ₩ | 점수 |   |
| 1     | 2020-04-16, | 13:55:34         | 시작함          | 아직 답하지 않음   |              |    |   |
| 2     | 2020-04-16, | 13:55:51         | 저장됨 파트 1: 답안 | 작성한 답안이 저장되 | !었습니다.       |    |   |
|       | 단계          |                  | 일시           | 행동          | 상태           |    | 점 |
|       | 1           | 2020-04-16, 13:5 | 55:35        | 시작함         | 아직 답하지 않음    |    |   |

④ 학생 이름에 있는 [응시내역 검토]를 클릭하면 각 문제의 응답 여부를 확인할 수 있습니다.

![](_page_23_Picture_2.jpeg)

③ 학생들의 응시 상황에 따라 '진행 중' 또는 '종료됨'으로 표시됩니다.

![](_page_23_Picture_4.jpeg)

학생들이 시험을 보는 상황을 실시간으로 모니터링 할 수 있습니다

![](_page_23_Picture_6.jpeg)

이름 교육형신워TA

응시네

![](_page_23_Picture_7.jpeg)

### 9. 시험 재 응시 설정(1/3)

![](_page_24_Picture_1.jpeg)

시험 문제를 풀지 못한 채 오류가 나서 응시 기회를 잃게 된 학생이 있다면, 교수자가 판단하여 다시 응시할 수 있 게 설정할 수 있습니다

1) 시험 응시 기간 중일 때, 응시된 내역을 삭제하여 다시 시도할 수 있게 해주는 방법

![](_page_24_Figure_4.jpeg)

**②** [응시] 클릭 응시: 23명

#### ③ 삭제하길 원하는 학생의 체크박스 선택

![](_page_24_Picture_7.jpeg)

### 9. 시험 재 응시 설정(2/3)

![](_page_25_Picture_1.jpeg)

#### 2) 응시 기간이 아닌 경우에도, 특정 학생이 시험에 응시할 수 있도록 설정해주는 방법

(※만약 접근 제한 설정을 해놓은 경우에는 퀴즈 설정에서 제한조건을 삭제해야 함)

⊘ 중간고사 :020-05-09 09:00:00 - 2020-0 퀴즈 제목 클릭

② 좌측 하단 [고급 설정] 메뉴 > [퀴즈 관리] > [사용자 재응시 설정] 클릭

![](_page_25_Figure_6.jpeg)

③ [사용자 재응시 설정 추가] 클릭 사용자 재응시 설정 추가

### 9. 시험 재 응시 설정(3/3)

![](_page_26_Picture_1.jpeg)

#### ④ [대상 사용자]에서 학생 검색한 뒤 이름을 클릭하여 선택 (한 명씩 설정할 수 있음)

![](_page_26_Figure_3.jpeg)

⑥ [저장] 클릭하면 선택한 학생만 특정 시간에 응시 가능.

![](_page_27_Picture_0.jpeg)

## Part 4. 답안검토 및 채점

10. 퀴즈 채점하기

11. 점수/정답 공개

#### ④ 답안을 검토하고 수동채점하기 위해 [응시내역 검토] 또는 [미채점]을 클릭합니다.

|                                  |   | 성적/10 | 소요 시간 | 중료 일시                | 시작 일시                | 진행 상황 | 학번    | 이름                            |   |
|----------------------------------|---|-------|-------|----------------------|----------------------|-------|-------|-------------------------------|---|
| → 자동채점 유형만 있으<br>→ 바로 성적이 나타남    | ┝ | 5     | 4분12초 | 2020-04-16, 13:49:04 | 2020-04-16, 13:44:52 | 종료됨   | mooc2 | <b>교육</b><br>응시내역 검토 <b>Q</b> | R |
|                                  |   | 성적/10 | 소요 시간 | 중료 일시                | 시작 일시                | 진행 상황 | 학번    | 이름                            |   |
| → 수동채점 해야 할 경우<br>→ '미채점'이라고 나타님 | ┝ | 미채점   | 1분9호  | 2020-04-16, 16:16:43 | 2020-04-16, 16:15:34 | 종료됨   | mooc2 | <b>교육</b><br>응시내역 검토 <b>Q</b> | 8 |
|                                  |   |       |       |                      |                      |       |       |                               |   |

#### ③ 학생들의 성적과 응시내역을 확인할 수 있습니다.

② [응시] 클릭 응시: 23명 ※또는 좌측 하단 메뉴로 이동 가능 : [고급 설정] > [퀴즈 관리] > [결과] > [성적]

![](_page_28_Picture_4.jpeg)

수동채점(1) 응시내역에서 채점하기 서술형과 같은 문제유형은 교수자가 직접 수동 채점을 해야 합니다. 선다형, 단답형, OX형 등 정답을 설정한 문제들 은 자동채점이 되어 결과를 바로 확인할 수 있습니다.(자동채점 유형도 수동으로 정답 처리 가능)

### 10. 퀴즈 채점하기-수동채점(1/3)

![](_page_28_Picture_7.jpeg)

![](_page_29_Picture_1.jpeg)

⑤ 수동으로 채점할 문제로 이동하여 내용을 확인합니다. [댓글 작성 또는 점수 덮어쓰기]를 클릭합니다.

![](_page_29_Figure_3.jpeg)

⑥ [표식]란에 점수를 숫자로 기입 후 아래로 내려 [저장]을 클릭하면 점수가 반영됩니다.

|                 | 귀즈         중간고사           문제         서술형 문제 |
|-----------------|---------------------------------------------|
|                 | 대한민국 수도는 ?                                  |
|                 | 서울                                          |
|                 |                                             |
|                 |                                             |
| 문제에 설정해 놓은 배점 ← |                                             |

![](_page_30_Picture_0.jpeg)

중간고사 : 020-05-09 09:00:00 - 2020-0

퀴즈 제목 클릭

④ [표식]란에 점수를 숫자로 기입 후 [저장하고 다음 페이지로 가기] 클릭하면 반영됨

![](_page_30_Figure_2.jpeg)

수동채점(2) 문제별로 채점하기 앞의 방법이 학생별로 채점하는 방식이라면,[수동 채점] 메뉴에서는 문제별로 모아서 채점할 수 있습니다

' 퀴즈 관리

설정
 팀 재응시 설정
 사용자 재용시 설정
 취즈 편집

![](_page_30_Picture_4.jpeg)

![](_page_30_Picture_5.jpeg)

### 11. 점수/정답 공개

![](_page_31_Picture_1.jpeg)

#### 시험이 종료된 후에 정답을 공개하여 학생들이 확인하도록 설정을 변경해줄 수 있습니다 EX> 질의응답 게시판을 통해 이의신청을 받고 정답처리를 할 수도 있습니다

① 강의실 상단 우측의 [편집] 아이콘을 클릭하여 편집모드로 전환 🛃

② 해당 퀴즈의 톱니바퀴 ♣→ 클릭 후 [설정] 클릭

③ [피드백 표시] 메뉴에서 점수, 정답 등 공개하고 싶은 항목 체크

④ [저장] 클릭

| ▼ 피드백 표시                                                     |                                                        |                                                        |                                                        |
|--------------------------------------------------------------|--------------------------------------------------------|--------------------------------------------------------|--------------------------------------------------------|
| 응시 중                                                         | 응시 직후                                                  | 응시 후 퀴즈 마감 전                                           | 퀴즈 마감 이후                                               |
| <ul> <li>✓ 응시내역 ⑦</li> <li>○ 점수 ⑦</li> <li>○ 정답 ⑦</li> </ul> | <ul> <li>✓ 응시내역</li> <li>○ 점수</li> <li>○ 정답</li> </ul> | <ul> <li>✓ 응시내역</li> <li>○ 점수</li> <li>○ 정답</li> </ul> | <ul> <li>✔ 응시내역</li> <li>✔ 점수</li> <li>✔ 정답</li> </ul> |

![](_page_32_Picture_0.jpeg)

## Part 5. 성적부 관리

12. 성적부 관리

13. 성적부 내려 받기

### 12. 성적부 관리(1/3)

![](_page_33_Picture_1.jpeg)

성적항목 관리 성적부에서 과제, 퀴즈 등 각 학습활동의 점수 가중치를 설정할 수 있습니다

![](_page_33_Figure_3.jpeg)

| 2 | 학습활동의 | 성적이 | 합산되어 | 나타납니다. |
|---|-------|-----|------|--------|
|---|-------|-----|------|--------|

- 총점 대비 개별 활동에 설정된 최고 성적에 따라 가중치가 자동으로 조정되어 나타납니다.

| i항목 관리                                           |              |        |    |
|--------------------------------------------------|--------------|--------|----|
| 2기 성적항육 관리 적도 가져오기 내보내기 최                        | <b> </b> 종성적 |        |    |
| <b>1양목 관리</b> 성적표 구성 [옵션]: 성적부                   |              |        |    |
| 제목                                               | 가중치 ⑦        | 최고 성격  | 편집 |
| 티스트게이지                                           |              | -      | 0  |
| ♦ ◎ 1주차 퀴즈                                       | 6.25         | 10.00  | ٥  |
| * 3 조제입니다.                                       | 62.5         | 100.00 | 0  |
| ◈ ☑ 온라인 출석부                                      | 12.5         | 20.00  | ٥  |
| ♦                                                | 6.25         | 10.00  | 0  |
| ♦ ◎ 귀말고사                                         | 6.25         | 10.00  | 0  |
| ♦ ◎ 온 <del>라인 시험이 대한 PC한경을 확인하기 위한 테스트 케</del> 즈 | 6.25         | 10.00  | ٥  |
|                                                  |              |        |    |

### 12. 성적부 관리(2/3)

![](_page_34_Picture_1.jpeg)

#### 성적항목 관리 성적부에서 과제, 퀴즈 등 각 학습활동의 점수 가중치를 설정할 수 있습니다

| ③ 가중치를 조정하려면 원하는 활동의 | 제목                                  | 가름치 💮 | 최고 성적<br>- | 편점<br>\$ |
|----------------------|-------------------------------------|-------|------------|----------|
| 가중지 제크박스를 선택한 뒤 값을   | ♦ ● 1주차 큐즈                          | 6.25  | 10.00      | 0        |
| 입력합니다.               | ♦ 😂 그렇게 난다.                         | 62.5  | 100.00     | 0        |
|                      | ☆ [2] 온라인 출석부                       | 12.5  | 20.00      | 0        |
|                      | ♦ ② 중간고사                            | 6.25  | 10.00      | 0        |
|                      | ♦ ② 귀월코사                            | 30    | 10.00      | ٥        |
|                      | ♦ ② 온라면 시험이 대한 PC환경을 확인하기 위한 테스트 개즈 | 0     | 10.00      | 0        |
|                      | Σ 88                                |       | 160,00     | 0        |
| ④ [저장]을 클릭합니다.       | 78                                  |       |            |          |

| 제목                                               | 가슴치 ⑦  | 최고 성격  | 편경 |
|--------------------------------------------------|--------|--------|----|
| 테스트께이지                                           |        |        | 0  |
|                                                  | ₪ 10.0 | 10.00  | 0  |
| ♦ ❹ 최제입니다.                                       | ₪ 10.0 | 100.00 | 0  |
| ◈ [2] 온라인 출석부                                    | Z0.0   | 20.00  | 0  |
| ♦ ◎ 중관고사                                         | 30.0   | 10.00  | 0  |
| ♦ ② 귀말코샤                                         | ⊠ 30.0 | 10.00  | 0  |
| ♦ ② 온 <del>리인 시험이 대한 PC환경을 확인하기 위한 테스프 기</del> 즈 | 0.0    | 10.00  | 0  |
| Σ 총평                                             |        | 150,00 | 0  |

#### ⑤ 변경이 완료되었습니다.

※참고 : 수정한 가중치에 따라 다른 항목의 값도 자동으로 조정됩니다.

### 12. 성적부 관리(3/3)

![](_page_35_Picture_1.jpeg)

#### 활동별 점수 보기/수정 과제, 퀴즈 등 개별 활동에 대해 평가한 점수를 전체적으로 확인하고 수정할 수 있습니다

![](_page_35_Figure_3.jpeg)

#### ③ 수정할 항목의 칸을 클릭하면 점수를 입력하여 수정할 수 있습니다.

![](_page_35_Figure_5.jpeg)

#### 칸 클릭 > 숫자로 점수 입력 > 엔터 누르기

![](_page_36_Figure_0.jpeg)

![](_page_36_Figure_1.jpeg)

내보내기

최중성적

![](_page_36_Picture_2.jpeg)

![](_page_37_Picture_0.jpeg)

## 감사합니다

## 교수학습개발팀